## Outlook 2024 POP 收信設定

適用於:

- 1. 2020/05 後入學之學生,無論在學或畢業。
- 2. 2020/05 前入學之學生,目前已畢業,且已收到系統移轉通知信。
- 3. 台大醫院員工
- 4. 已申請姓名帳號之校友(如:<u>johnsmith@ntu.edu.tw</u>)
- 1. 請在電腦上打開【Outlook(classic)】,注意不是Outlook(New)

| 最佳比對                      |   |                   |
|---------------------------|---|-------------------|
| outlook (classic)<br>應用程式 |   |                   |
| 應用程式                      |   | Outlook (classic) |
| 🕵 Outlook (new)           | > | 應用程式              |

2. 依序點選左上角【檔案】> 【資訊】> 【新增帳戶】

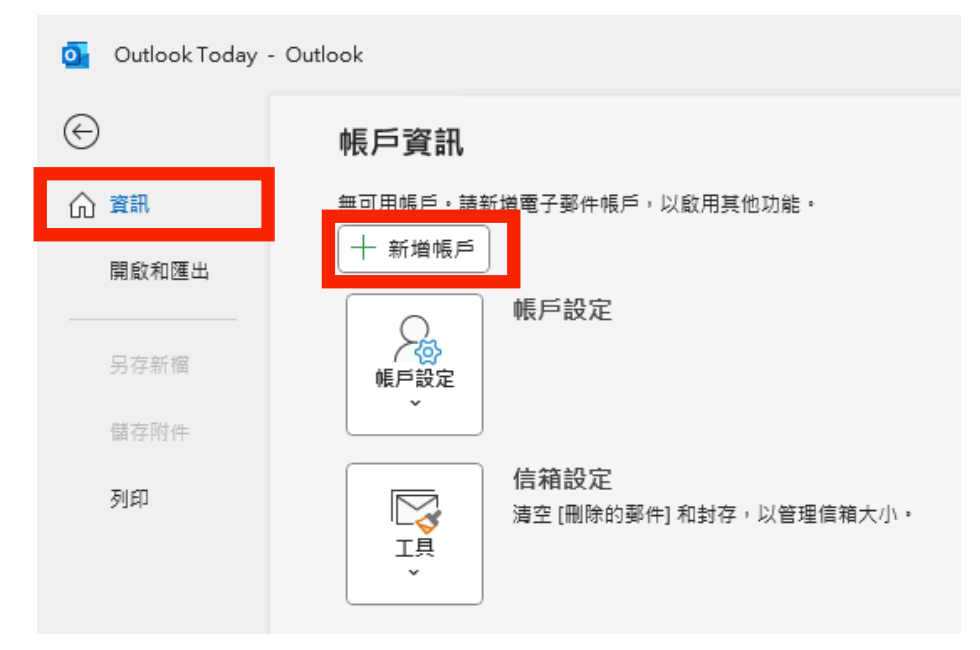

- 3. 請填入以下資料:
  - A.【電子郵件地址】:

格式:帳號@ntu.edu.tw

例如: <u>d90123456@ntu.edu.tw</u>

B. 點開進階選項,勾選【我要手動設定我的帳戶】。

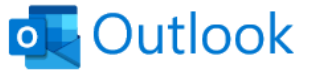

| A | 電子郵件地址<br>                        |  |
|---|-----------------------------------|--|
|   | <u>進階選項</u> へ<br>▲ 我要手動設定我的帳戶     |  |
|   | 連線                                |  |
|   | 沒有帳戶? 建立 Outlook.com 電子郵件地址以開始使用。 |  |

4. 請選擇【POP】

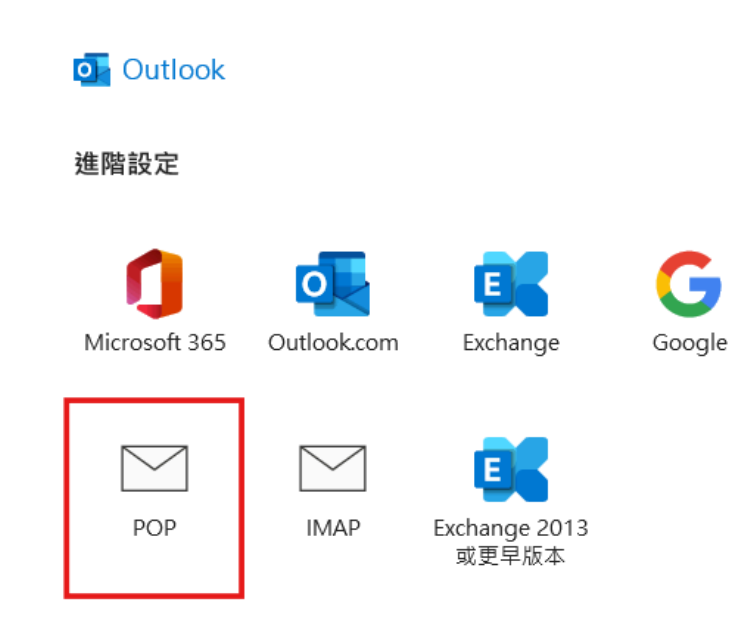

- 5. 請填入以下資料:
  - A.【內送郵件伺服器】:
    - ▶ 如果您的帳號名稱為學號,請填入msa.ntu.edu.tw
    - ▶ 如果您的帳號名稱為英文姓名縮寫(包含:醫院員工與畢業
    - 校友), 請填入 ccms.ntu.edu.tw
    - ▶ 連接埠請填 995
    - ➤ 勾選【此伺服器需要加密連線(SSL/TLS)】
  - B.【外寄郵件伺服器(SMTP)】:
    - ▶ 請填入 smtps.ntu.edu.tw
    - ▶ 連接埠請填 465
    - ➤ 加密方法請選 SSL/TLS
  - C.接著點選【下一步】
    - POP 帳戶設定

d90123456@ntu.edu.tw

(不是您嗎?)

|   | 內送郵件                   |     |         |  |
|---|------------------------|-----|---------|--|
| Α | 伺服器 msa.ntu.edu.tw     | 連接埠 | 995     |  |
|   | ✔ 此伺服器需要加密連線 (SSL/TLS) |     |         |  |
|   | 🗌 需要使用安全密碼驗證 (SPA) 登入  |     |         |  |
|   | 外支那件                   |     |         |  |
| R | 伺服器 smtps@ntu.edu.tw   |     | 連接埠 465 |  |
|   | 加密方法 SSL/TLS v         |     |         |  |
|   | □ 需要使用安全密碼驗證 (SPA) 登入  |     |         |  |
|   | 郵件傳送                   |     |         |  |
|   | 🗌 使用現有的資料檔案            |     |         |  |
|   |                        | 瀏覽  |         |  |
|   |                        |     |         |  |
|   |                        |     |         |  |
|   |                        |     |         |  |
|   | 返回                     | С   | 下一步     |  |
|   |                        |     |         |  |

6. 請輸入密碼,並點選【連線】

| 密碼    |   |
|-------|---|
| ***** | ୍ |

|  |  | 連線 |
|--|--|----|
|--|--|----|

- 7. 請填入以下資料:
  - A. 【使用者名稱】: 請填入您的帳號
    - ▶ 格式:帳號
    - ➤ 例如: d90123456 (注意:不需加上@ntu.edu.tw)
  - B. 請輸入您的密碼

返回

➤ 建議勾選
【將密碼儲存在密碼清單中】

C. 確認無誤之後,點選【確定】

| 1                | 請輸入您在下列伺服器的使用者名稱和密碼。 |                  |
|------------------|----------------------|------------------|
|                  | 伺服器                  | smtps.ntu.edu.tw |
| Α                | 使用者名稱(U):            | d90123456        |
| В                | 密碼(P):               | ****             |
| ✓ 將密碼儲存在密碼清單中(S) |                      |                  |
|                  |                      | C 確定 取消          |

2

 請取消勾選 【同時在我的手機上設定Outlook Mobile】 最後點選【完成】,即完成了設定。

|        | Outlook                            |
|--------|------------------------------------|
|        | 已成功新增帳戶                            |
|        | POP<br>@ntu.edu.tw                 |
|        |                                    |
|        |                                    |
|        | 新增其他電子郵件地址                         |
|        | 電子郵件地址 下一步                         |
| 取消幻避   | <b>進階選項 ^</b><br>✓ 我要手動設定我的帳戶      |
| TAN JE |                                    |
| 1      | □ 同時在我的手機上設定 Outlook Mobile     完成 |

<u>請注意,設定POP3收信僅會擷取「收件匣」內之信件,</u> <u>不包含「寄件備份」及「垃圾桶」。</u>

## 國立臺灣大學計算機及資訊網路中心 諮詢電話:(02)3366-5023、(02)3366-5022

## 諮詢信箱:<u>cchelp@ntu.edu.tw</u>

Copyright © National Taiwan University Computer and Information Networking Center All Rights Reserved